$\bigcirc$ 

MIUR - UFFICIO SCOLASTICO REGIONALE CAMPANIA - UFFICIO XV / AMBITO TERRITORIALE PROVINCIA SALERNO - UFFICIO COORDINAMENTO SERVIZI PROVINCIALI EDUCAZIONE FISICA E SPORTIVA

Entro il 20 dicembre 2013 devono essere completati i seguenti step all'interno della piattaforma www.campionatistudenteschi.it

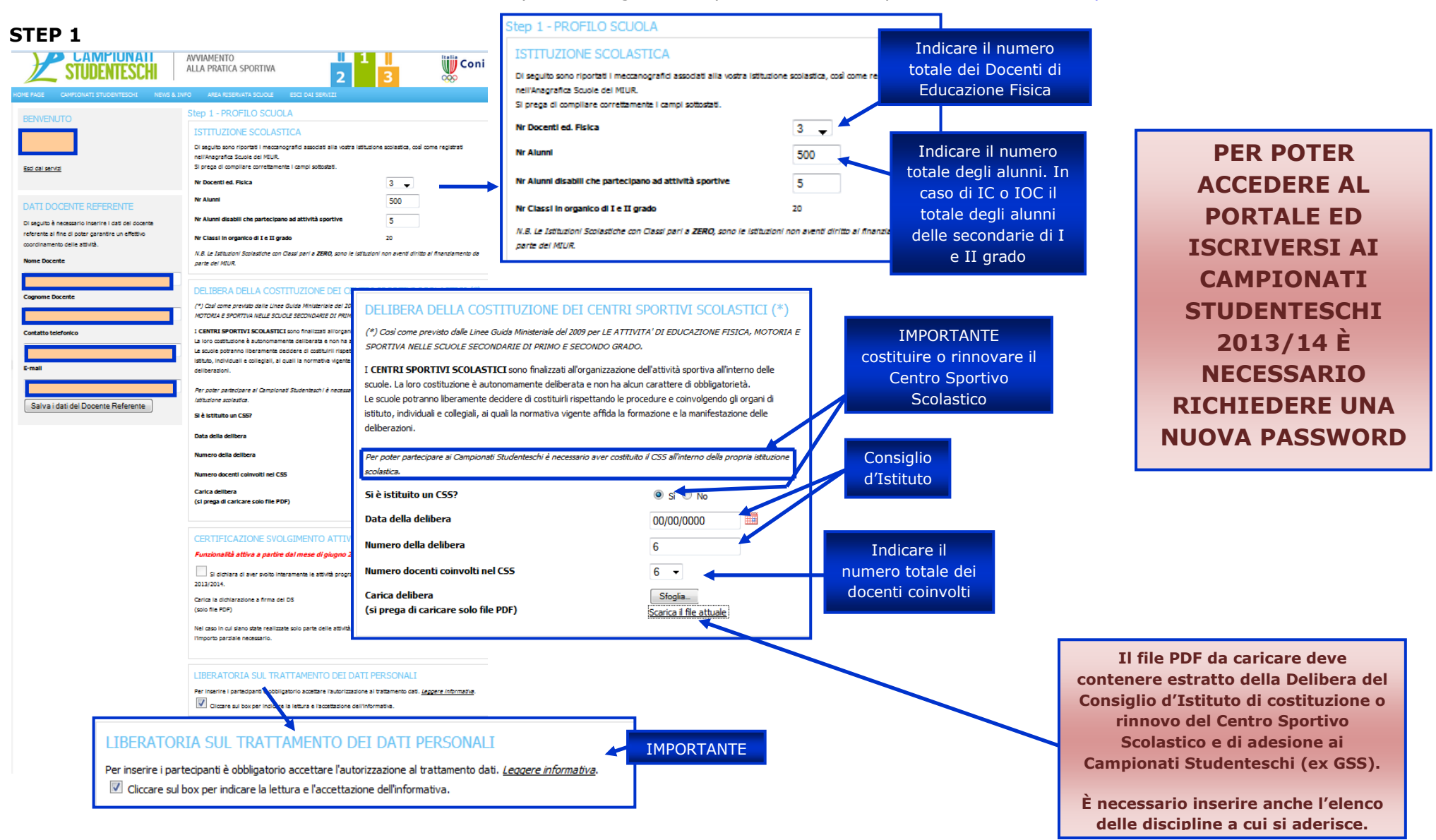

MIUR - UFFICIO SCOLASTICO REGIONALE CAMPANIA - UFFICIO XV / AMBITO TERRITORIALE PROVINCIA SALERNO - UFFICIO COORDINAMENTO SERVIZI PROVINCIALI EDUCAZIONE FISICA E SPORTIVA

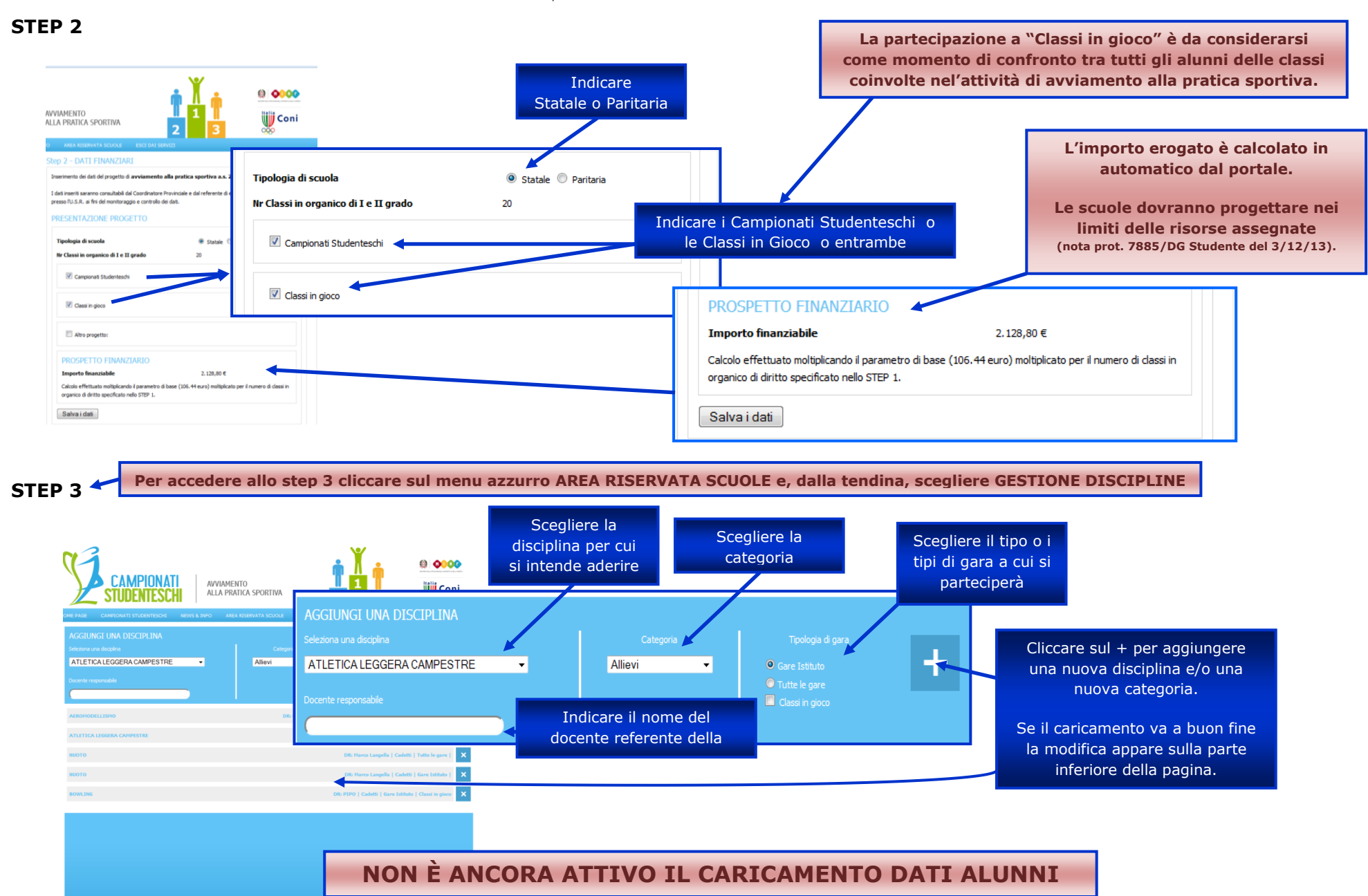